# 振込額明細等をダウンロードする

振込額明細データを CSV または Excel 形式のファイルでダウンロードします。 なお、過去3か月分の振込額明細データのダウンロードが可能です。

#### **必補足**

当月分の振込額明細データがある場合は、「トップページ」画面の「処理状況」欄に「振込額明 細データがあります。各種帳票等の振込額明細ボタンからダウンロードして下さい。」と表示さ れます。

夢野 ダウンロードの方法の詳細は、ダウンロードするファイル形式に合わせて、以下を参照してください。

- ・「1 CSV ファイルをダウンロードする」(以下の手順)
- ・「2 Excel ファイルをダウンロードする」

#### 1 CSV ファイルをダウンロードする

振込額明細データを CSV 形式のファイルでダウンロードします。

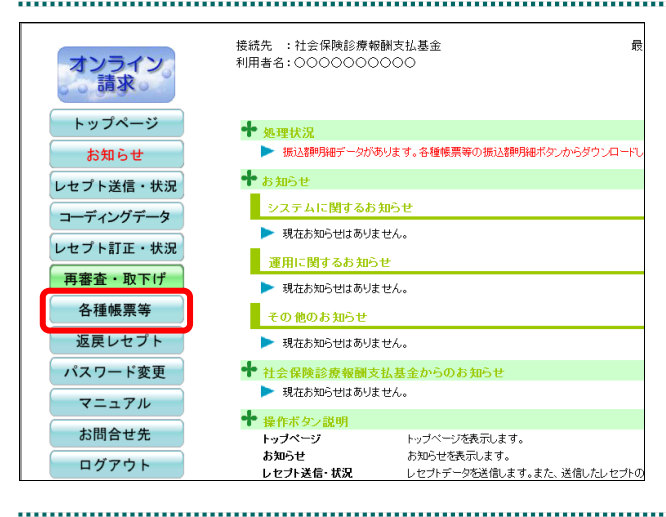

接続先 :社会保険診療報酬支払基金

▶ 現在処理しているものはありません。

利用者名:0000000000

システムに関するお知らせ

現在お知らせはありません。 運用に関するお知らせ

▶ 現在お知らせはありません。

▶ 現在お知らせはありません。

現在お知らせはありません。

🛉 社会保険診療報酬支払其金からのお知らせ

トップページを表示します

その他のお知らせ

🕈 操作ボタン説明

トップページ

🕈 処理状況

╋お知らせ

オンライン 請求。

トップページ

お知らせ

レセプト送信・状況

コーディングデータ

レセプト訂正・状況

再審査・取下げ

各種帳票等

増減点連絡書

返戻内訳書

資格確認結果

振込額明細

返戻レセプト

1. 画面左の【各種帳票等】ボタンをクリ ックします。

【各種帳票等】ボタンの下に、【増減点連絡 書】・【返戻内訳書】・【資格確認結果】・【振込 額明細】ボタンが表示されます。

2. 【振込額明細】ボタンをクリックしま す。

「振込額明細データダウンロード」画面が表 示されます。

|    |                     | 振込額明細                                | データダウンロード                  |                |
|----|---------------------|--------------------------------------|----------------------------|----------------|
|    | 過去3か月の振う<br>振込額明細デー | ∆著鞭月細データのダウンロード≀<br>タのExcel版を作成する場合は | ができます。<br>作成ボタンをクリックして下さい。 | 見ないやいつ」の正式     |
|    |                     |                                      | XXXX/5/20 12:00 現才         | 東新仏流に更新        |
| 項番 | 処理年月                | ダウンロード日                              | タワン                        |                |
|    |                     |                                      | CSV7r1l                    | Excelファイル      |
| 1  | 平成XX年4月             | 未ダウンロード                              | ダウンロード                     | 作成             |
| 2  | 平成XX年3月             | XXXX/4/20 12:00                      | ダウンロード                     | ダウンロード         |
| 3  | 平成XX年2月             | XXXX/3/20 12:00                      | ダウンロード                     | ダウンロード         |
|    |                     | ダウンロード日欄に                            | は、ダウンロードボタンをクリックレ          | た最新の日時が表示されます。 |

# ダウンロードする処理年月の、「CSV ファイル」欄の【ダウンロード】ボタ ンをクリックします。

.....

画面下部に、ダウンロードの確認メッセージ が表示されます。

#### ダ補足

処理年月は支払基金に請求した年月です。平成 XX 年 4 月は平成 XX 年 4 月請求分(3 月診療(調 剤)分)データです。

| 参照〉 | 画面上部にセキュリティに関するメッセ  |
|-----|---------------------|
|     | ージが表示された場合の操作は、「■「振 |
|     | 込額明細データダウンロード」画面にメッ |
|     | セージが表示された場合」を参照してくだ |
|     | さい。                 |

| 保存(S)     名前を付けて保存(A)     保存(S)     保存(S)     保存(C)     保存(C)     保存(C) |            |       |   |             |
|-------------------------------------------------------------------------|------------|-------|---|-------------|
| 名前を付けて保存(A)<br>ファイルを閉く(O) 保存(S) マ 保存して聞く(O)                             |            |       |   | 保存(S)       |
| ファイルを閉((0) 保存(5) ▼ 保存して開((0)                                            |            |       |   | 名前を付けて保存(A) |
|                                                                         | ファイルを開く(O) | 保存(S) | • | 保存して開く(0)   |

| 4. | 【保存】ボタン右の【▼】ボタンをク  |
|----|--------------------|
|    | リックし、「名前を付けて保存」を選択 |
|    | します。               |

「名前を付けて保存」画面が表示されます。

#### ダ補足

- ・左記の画面が表示された場合、【名前を付けて 保存】をクリックします。
- ・処理を中止するには、【キャンセル】ボタンを クリックしてください。「振込額明細データ ダウンロード」画面に戻ります。
- 夢野 ダウンロードファイルのファイル名の詳細は、「■ダウンロードファイルのファイル名について」を参照してください。

| Windows Internet Explorer | <b>E S</b>   |
|---------------------------|--------------|
| XXXXXXXXXXXに対して行う         | 操作を選択してください。 |
| サイズ: XXX KB<br>サイト:       |              |
| → 開く(○)<br>ファイルは自動保存され    | ません。         |
| → 保存( <u>S</u> )          |              |
| 名前を付けて保存(A)               |              |
|                           | キャンセル        |

| ✓ 名前を付けて保存                                                                                                    |                                          |                             | ×                  | 「「ファノルを保友ナて坦武を化ウレイ                                                                                           |
|----------------------------------------------------------------------------------------------------|------------------------------------------|-----------------------------|--------------------|----------------------------------------------------------------------------------------------------|
| ← → < ↑ □                                                                                                    | << admin > デスクトップ                        | ✓ ♂ デスクトッ                   | プの検索・              | 5. ノアイルを休仔9 る場所を拍走して、                                                                                        |
| 整理 ▼ 新しいフォ                                                                                                    | tルダー                                     |                             | ≣≣ ▾ (?)           | 【保存】ホタンをクリックします。                                                                                             |
| <ul> <li>▲ admin</li> <li>▲ OneDrive</li> <li>アドレス袋</li> <li>★ お気に入り</li> <li>◆ ガウロード</li> <li>● ダウンロード</li> <li>● デスクトップ</li> <li>※ ドキュメント</li> <li>&gt; ■ ジスクトップ</li> <li>※ ビクチャ</li> <li>■ ビデオ</li> <li>♪ ミュージック</li> <li>マリンク</li> </ul> | <ul> <li>▲ 名前</li> <li>◆ &lt;</li> </ul> | へ 更新<br>検索条件に一致する項目         | 日時 種類<br>目はありません。  | ダウンロード完了のメッセージが表示されま<br>す。<br><b>⊘補足</b><br>処理を中止するには、【キャンセル】ボタンをク<br>リックしてください。「振込額明細データダウ<br>ンロード」画面に戻ります。 |
| ファイル名( <u>N</u> ):                                                                                                    | Rizogn113100000004XX04                   | zip                         | ~                  |                                                                                                    |
| ノァイルの種類( <u>1</u> ): [.                                                                                                    | 上稲 (zip 形式) ノオルター                        |                             | Ť,                 |                                                                                                    |
| 🗻 フォルダーの非表示                                                                                                    |                                          | 保存                          | F( <u>S)</u> キャンセル |                                                                                                    |
|                                                                                                    |                                          |                             |                    | ります。<br>ダウンロードしたファイルは、ZIP ファイル<br>(圧縮ファイル)の形式で保存されます。                                                        |
|                                                                                                    | 振込額明細                                    | データダウンロード                   |                    | <b>グ福尼</b><br>「ダウンロード日」欄には、【ダウンロード】ボ                                                                         |
| 過去3か月の振<br>振込額明細デッ                                                                                                    | 設済朝月細データのダウンロー↑<br>−タのExcel版を作成する場合      | ができます。<br>は作成ボタンをクリックして下さい。 |                    | タンをクリックした年月日時が表示されます。<br>(CSV 形式と Excel 形式のダウンロード日のう                                                         |
|                                                                                                    |                                          | XXXX/5/20 12:00 現在<br>ダウンロ・ | 最新状況に更新            | ら、 取材 90 年月 日 時 か衣 不 さ れ よ り 。)                                                                              |
| 項番 処理年月                                                                                                    | ダウンロード日                                  | CSV7r1ll                    | Excelファイル          |                                                                                                    |
| 1 平成XX年4月                                                                                                    | XXXX/5/20 12:00                          | ダウンロード                      | 作成                 |                                                                                                    |
| 2 平成XX年3月                                                                                                    | XXXX/4/20 12:00                          | ダウンロード                      | ダウンロード             |                                                                                                    |
| 3 平成XX年2月                                                                                                    | XXXX/3/20 12:00                          | ダウンロード                      | ダウンロード             |                                                                                                    |
|                                                                                                    | ダウンロード日欄                                 | は、ダウンロードボタンをクリックした          | 最新の日時が表示されます。      |                                                                                                    |

.....

#### ■ダウンロードした ZIP ファイルを解凍する

ダウンロードした ZIP ファイルの解凍(展開)方法は、以下のとおりです。 解凍すると、CSV ファイルが確認できます。

#### ダ補足

ZIP ファイルの解凍方法は、ご使用の OS によって異なります。 ここでは、Windows 10 での解凍方法を説明します。

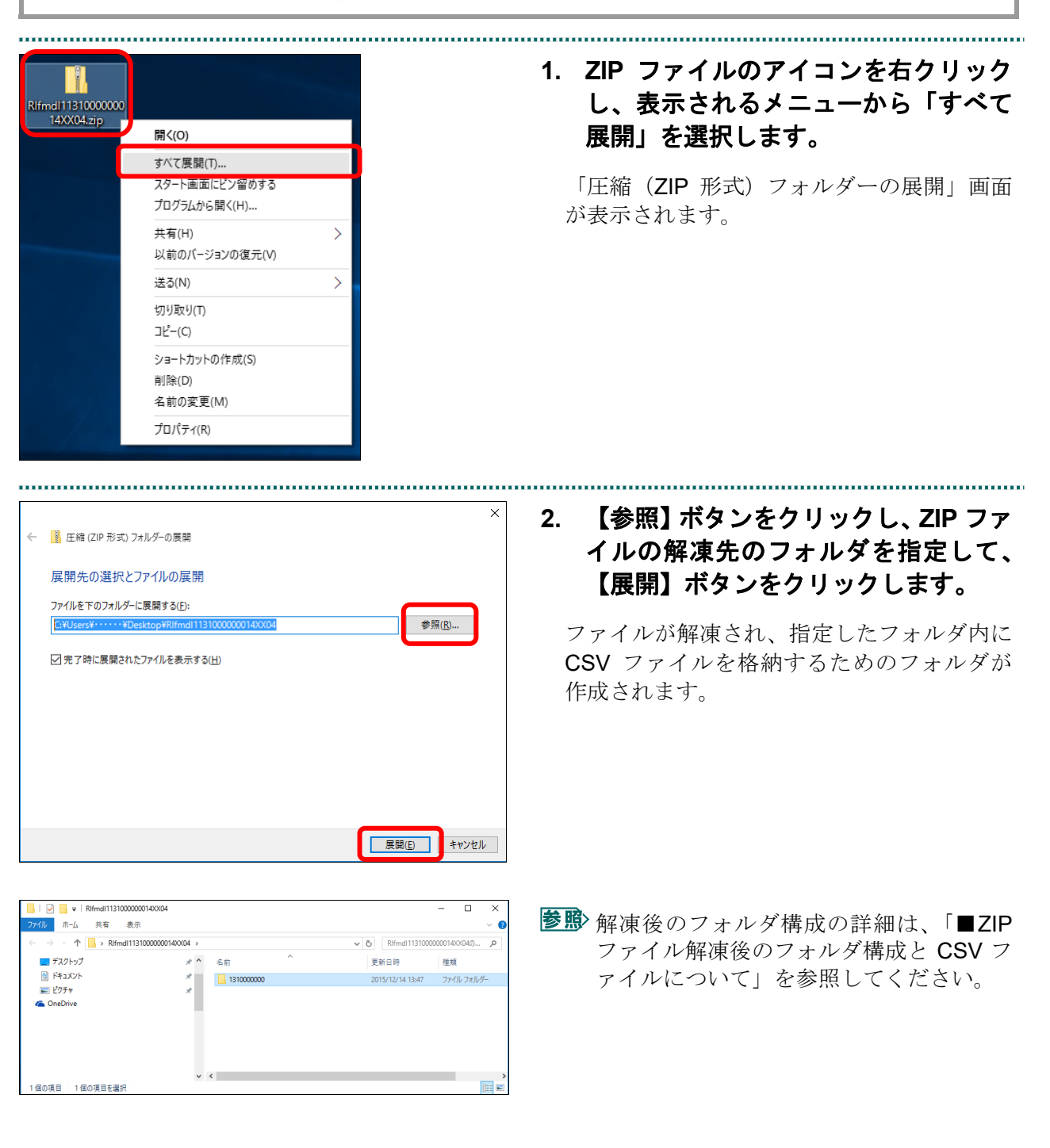

#### ■ZIP ファイル解凍後のフォルダ構成と CSV ファイルについて

ZIP ファイルを解凍すると、指定したフォルダの中に医療機関(薬局) コードフォルダ が作成されます。この医療機関(薬局) コードフォルダに CSV ファイルが格納されて います。

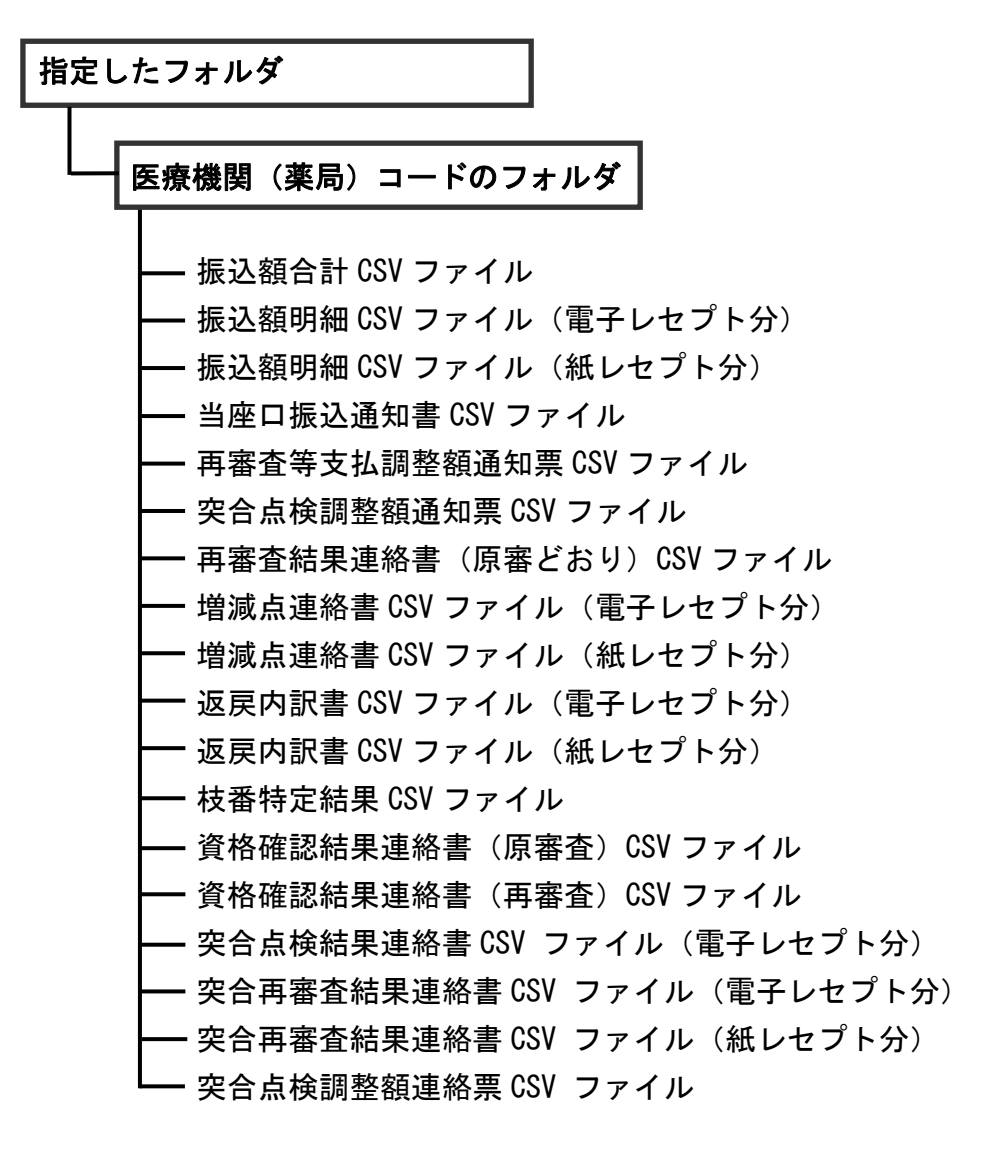

#### ダ補足

医療機関(医科)の場合、「増減点連絡書 CSV ファイル」、「返戻内訳書 CSV ファイル」、「枝 番特定結果 CSV ファイル」、「資格確認結果連絡書(原審査) CSV ファイル」、「資格確認結 果連絡書(再審査) CSV ファイル」、「突合再審査結果連絡書(電子レセプト分) CSV ファイ ル」および「突合再審査結果連絡書(紙レセプト分) CSV ファイル」のみ、医科と DPC は別フ ァイルで作成されます。

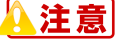

・各ファイルに該当するデータが存在しない場合は、当該ファイルは作成されません。

 「当座口振込通知書 CSV ファイル」の内容と、実際に振り込まれる金額が異なる場合があり ます。その際は支払基金にご確認ください。

# 2 Excel ファイルをダウンロードする

振込額明細データを Excel 形式のファイルでダウンロードします。

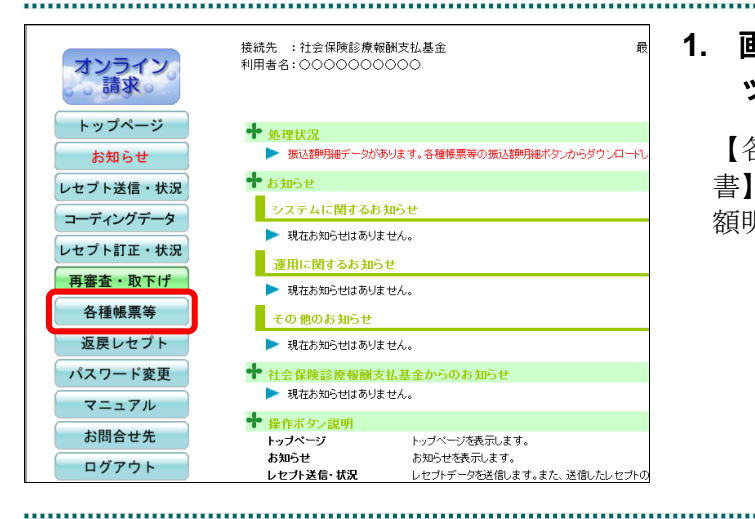

接続先 :社会保険診療報酬支払基金

▶ 現在処理しているものはありません。

利用者名:0000000000

システムに関するお知らせ
 ▶ 現在お知らせはありません。

運用に関するお知らせ ▶ 現在お知らせはありません。

▶ 現在お知らせはありません。

▶ 現在お知らせはありません。

🔶 社会保険診療報酬支払其金からのお知らせ

トップページを表示します

その他のお知らせ

🕈 操作ボタン説明

トップページ

🕈 処理状況

🕈 お知らせ

オンライン 請求

トップページ

お知らせ

レセプト送信・状況

コーディングデータ

レセプト訂正・状況 再審査・取下げ

各種帳票等

増減点連絡書

返戻内訳書

資格確認結果

振込額明細

返戻レセプト

1. 画面左の【各種帳票等】ボタンをクリ ックします。

【各種帳票等】ボタンの下に、【増減点連絡 書】・【返戻内訳書】・【資格確認結果】・【振込 額明細】ボタンが表示されます。

#### 2. 【振込額明細】ボタンをクリックしま す。

「振込額明細データダウンロード」画面が表 示されます。

|     |                     | 振込額明細                             | データダウンロード                    |           |
|-----|---------------------|-----------------------------------|------------------------------|-----------|
|     | 過去3か月の振込<br>振込額明細デー | ∆額明細データのダウンロート<br>タのExcel版を作成する場合 | "ができます。<br>は作成ボタンをクリックして下さい。 |           |
|     |                     |                                   | XXXX/5/20 12:00 現れ           | 最新状況に更新   |
| 項紙  | 机理定目                | ダウンロードロ                           | ダウン                          | D-F       |
| ~ • |                     | 2224 10                           | CSVファイル                      | Excelファイル |
| 1   | 平成XX年4月             | 未ダウンロード                           | ダウンロード                       | 作成        |
| 2   | 平成XX年3月             | XXXX/4/20 12:00                   | ダウンロード                       | ダウンロード    |
| 3   | 平成XX年2月             | XXXX/3/20 12:00                   | ダウンロード                       | ダウンロード    |
| -   |                     |                                   |                              |           |

### ダウンロードする処理年月の、「Excel ファイル」欄の【作成】ボタンをクリ ックします。

確認メッセージが表示されます。

#### び補足

処理年月は支払基金に請求した年月です。平成 XX 年 4 月は平成 XX 年 4 月請求分(3 月診療(調 剤)分)データです。

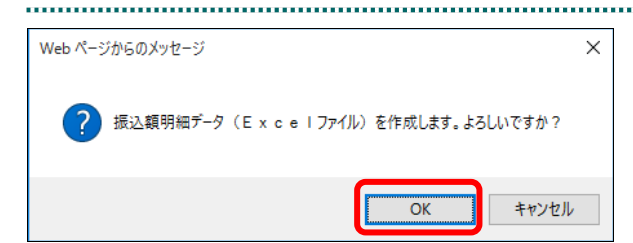

|        | 過去3か月の振            | △茗胆月細データのダウンロード             | - ができます.                      |                      |
|--------|--------------------|-----------------------------|-------------------------------|----------------------|
|        | 1辰3△名則•月8出ナ ─      | タのExcel版を作成する場合 ;           | 、 てこの ア・<br>ま作成ボタンをクリックして下さい。 |                      |
|        |                    |                             | XXXX/5/20 12:00 現れ            | 最新状況に更新              |
| 項紙     | 机理定目               | ガウンロードロ                     | ダウン                           | <b>⊐</b> −F          |
| -34.00 | 79/244/1           | 2224 TU                     | CSVファイル                       | Excelファイル            |
|        |                    |                             |                               |                      |
| 1      | 平成XX年4月            | 未ダウンロード                     | ダウンロード                        | 作成中                  |
| 1<br>2 | 平成XX年4月<br>平成XX年3月 | 未ダウンロード<br>XXXXX/4/20 12:00 | ダウンロード<br>ダウンロード              | 作成中<br><b>ダウンロード</b> |

|              |                            | 振込額明細                                  | データダウンロード                          |                                      |
|--------------|----------------------------|----------------------------------------|------------------------------------|--------------------------------------|
|              | 過去3か月の振う<br>振込額明細デー        | ∆割明細データのダウンロード<br>タのExcel版を作成する場合は     | ができます。<br>は作成ボタンをクリックして下さい。        |                                      |
|              |                            |                                        | XXXX/5/20 12:00 現花                 | 最新状況に更新                              |
|              |                            |                                        |                                    | *                                    |
| 項账           | 机理定目                       | ガウンロードロ                                | ダウン                                | ц—к.                                 |
| 項番           | 処理年月                       | ダウンロード日                                | ダウン<br>CSVファイル                     | コード<br>Excelファイル                     |
| 項番<br>1      | 処理年月<br>平成XX年4月            | ダウンロード日<br>未ダウンロード                     | ダウン<br>CSVファイル<br>ダウンロード           | ユード<br>Excelファイル<br>ダウンロード           |
| 項番<br>1<br>2 | 処理年月<br>平成××年4月<br>平成××年3月 | ダウンロード日<br>未ダウンロード<br>XXXXX/4/20 12:00 | ダウン<br>CSVファイル<br>ダウンロード<br>ダウンロード | コード<br>Excelファイル<br>ダウンロード<br>ダウンロード |

 保存(S)
 名前を付けて保存(A)

 ファイルを開く(O)
 保存(S)

| Windows Internet Explorer      |
|--------------------------------|
| XXXXXXXXXXXXに対して行う操作を選択してください。 |
| サイズ: XXX KB<br>サイト:            |
| → 開く(Q)<br>ファイルは自動保存されません。     |
| → 保存( <u>S</u> )               |
| 会 名前を付けて保存(A)                  |
| キャンセル                          |

# 4. 【OK】ボタンをクリックします。

「振込額明細データダウンロード」画面に戻ります。

5. 【最新状況に更新】ボタンをクリック します。

Excel ファイルの作成が完了すると、【作成】 ボタンが【ダウンロード】ボタンに変わりま す。

#### ダ禰足

**Excel** ファイルの作成には多少の時間がかかり ます。ダウンロードができるようになるまで、 しばらくお待ちください。

# 6. 「Excel ファイル」欄の【ダウンロード】 ボタンをクリックします。

画面下部に、ダウンロードの確認メッセージ が表示されます。

● 画面上部にセキュリティに関するメッセージが表示された場合の操作は、「■「振込額明細データダウンロード」画面にメッセージが表示された場合」を参照してください。

 て. 【保存】ボタン右の【▼】ボタンをク リックし、「名前を付けて保存」を選択 します。

「名前を付けて保存」画面が表示されます。

#### ダ禰足

- ・左記の画面が表示された場合、【名前を付けて 保存】をクリックします。
- ・処理を中止するには、【キャンセル】ボタンを クリックしてください。「振込額明細データ ダウンロード」画面に戻ります。

夢野 ダウンロードファイルのファイル名の詳細は、「■ダウンロードファイルのファイルるについて」を参照してください。

| 🖁 名前を付け                            | て保存           |       |            |            |       |             |       |   |
|------------------------------------|---------------|-------|------------|------------|-------|-------------|-------|---|
| $\leftrightarrow \rightarrow \sim$ | ↑ 🔜 «         | < adr | nin → デスクト | ップ         | ٽ ~   | デスクトップの検索   |       | P |
| 整理 ▼                               | 新しいフォル        | レダー   |            |            |       |             | •== • | ? |
| 🗸 📙 adr                            | min           | ^     | 名前         | ^          |       | 更新日時        | 種類    |   |
| <i></i> 0                          | neDrive       |       |            |            | 徐志备任[ |             | 4.    |   |
| 2= 7                               | ドレス帳          |       |            |            | 快来來可に | 「双りつ視口はのりよい | Ve    |   |
| > 🛧 ಕ                              | 気に入り          |       |            |            |       |             |       |   |
| 🦊 A                                | ウンロード         |       |            |            |       |             |       |   |
| > 📃 デ                              | えクトップ         |       |            |            |       |             |       |   |
| 🗎 F                                | キュメント         |       |            |            |       |             |       |   |
| > 📰 Ľ                              | クチャ           |       |            |            |       |             |       |   |
| 📑 Ľ                                | デオ            |       |            |            |       |             |       |   |
| ء 💧                                | ユージック         |       |            |            |       |             |       |   |
| V. 🤜                               | ンク            |       |            |            |       |             |       |   |
|                                    |               | v -   | c          |            |       |             |       |   |
| ファイル                               | 名(N): R       | Ifmd  | 1131000000 | 24XX04.zip |       |             |       |   |
| ファイルの利                             | €<br>筆類(T): 月 | F縮(7  | in 形式) 7★ル | 4-         |       |             |       |   |
|                                    | -m.2/ 14      | (**   |            |            |       |             |       |   |
| ⊃+ال⊀–۵                            | 非表示           |       |            |            |       | 保存(S)       | キャンセル |   |
|                                    | A SAM         |       |            |            |       |             |       |   |

# ファイルを開く(O) マ フォルダーを開く(P) ダウンロードの表示(V) ×

# 8. ファイルを保存する場所を指定して、 【保存】ボタンをクリックします。

ダウンロード完了のメッセージが表示されま す。

#### ダ福足

処理を中止するには、【キャンセル】ボタンをク リックしてください。「振込額明細データダウ ンロード」画面に戻ります。

# 9. 【×】ボタンをクリックします。

「振込額明細データダウンロード」画面に戻 ります。

. . . . . . . . . . . . . . . .

ダウンロードしたファイルは、**ZIP** ファイル (圧縮ファイル)の形式で保存されます。

を
感
ZIP ファイルの解凍方法は、「■ダウンロードした ZIP ファイルを解凍する」を参照してください。

|                                          |                     | 振込額明細                               | データダウンロード                   |           |  |  |  |
|------------------------------------------|---------------------|-------------------------------------|-----------------------------|-----------|--|--|--|
|                                          | 過去3か月の振i<br>振込額明細デー | ∆教則形細データのダウンロード<br>タのExcel版を作成する場合は | ができます。<br>1作成ボタンをクリックして下さい。 |           |  |  |  |
|                                          |                     |                                     | XXXX/5/20 12:00 現才          | 最新状況に更新   |  |  |  |
| 百采                                       | 加押午日                | ガウン ロードロ                            | ダウン                         | ロード       |  |  |  |
| -9 <b>.</b> B                            | 294473              | 9774 FB                             | CSVファイル                     | Excelファイル |  |  |  |
| 1                                        | 平成XX年4月             | XXXX/5/20 12:00                     | ダウンロード                      | ダウンロード    |  |  |  |
| 2                                        | 平成XX年3月             | XXXX/4/20 12:00                     | ダウンロード                      | ダウンロード    |  |  |  |
|                                          | 平成XX年2月             | XXXX/3/20 12:00                     | ダウンロード                      | ダウンロード    |  |  |  |
| ダウンロード日欄には、ダウンロードボタンをクリックした最新の日時が表示されます。 |                     |                                     |                             |           |  |  |  |

#### ダ禰足

「ダウンロード日」欄には、【ダウンロード】ボ タンをクリックした年月日時が表示されます。 (CSV 形式と Excel 形式のダウンロード日のう ち、最新の年月日時が表示されます。)

### ■ダウンロードした ZIP ファイルを解凍する

ダウンロードした ZIP ファイルの解凍(展開)方法は、以下のとおりです。 解凍すると、Excel ファイルが確認できます。

#### ダ補足

ZIP ファイルの解凍方法は、ご使用の OS によって異なります。 ここでは、Windows 10 での解凍方法を説明します。 ..... 1. ZIP ファイルのアイコンを右クリック し、表示されるメニューから「すべて fmdl11310000000 24XX04.zip 展開」を選択します。 開く(O) すべて展開(T)... 「圧縮(ZIP 形式)フォルダーの展開」画面 スタート画面にビン留めする プログラムから開く(H)... が表示されます。 共有(H) 5 以前のバージョンの復元(V) 送る(N) > 切り取り(T) コピー(C) ショートカットの作成(S) 削除(D) 名前の変更(M) プロパティ(R) ..... ..... 【参照】 ボタンをクリックし、 ZIP ファ 2. イルの解凍先のフォルダを指定して、 展開先の選択とファイルの展開 【展開】ボタンをクリックします。 ファイルを下のフォルダーに展開する(E): 参照(<u>R</u>)... ファイルが解凍され、指定したフォルダ内に ✓ 完了時に展開されたファイルを表示する(H) Excel ファイルを格納するためのフォルダが 作成されます。 展開(E) キャンセル **診** 解凍後のフォルダ構成の詳細は、「■ZIP ル ホーム 共有 表示 1 NIfmd111310 ファイル解凍後のフォルダ構成とExcelフ 🔜 デスクトップ 名前 更新日時 種類 ドキュメント
 ビクチャ 131000000 2015/12/14 13:47 ファイル フォルダー ァイルについて」を参照してください。 1個の項目を選択 833 100 個の項目

#### ■ZIP ファイル解凍後のフォルダ構成と Excel ファイルについて

ZIP ファイルを解凍すると、指定したフォルダの中に医療機関(薬局) コードフォルダ が作成されます。この医療機関(薬局) コードフォルダに Excel ファイルが格納されて います。

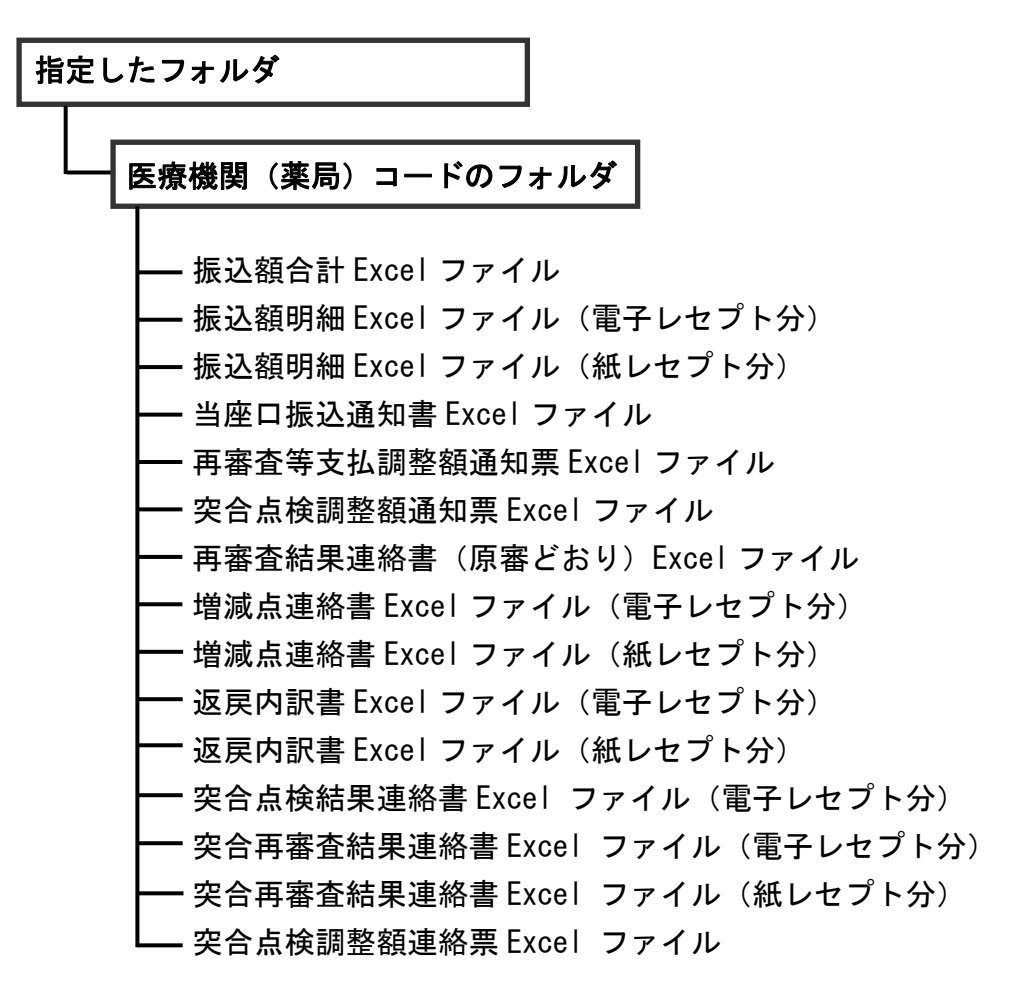

#### ダ補足

医療機関(医科)の場合、「増減点連絡書 Excel ファイル」、「返戻内訳書 Excel ファイル」、 「突合再審査結果連絡書(電子レセプト分) Excel ファイル」および「突合再審査結果連絡書(紙 レセプト分) Excel ファイル」のみ、医科と DPC は別ファイルで作成されます。

#### <u>▲注意</u>

・各ファイルに該当するデータが存在しない場合は、当該ファイルは作成されません。

- ・「当座口振込通知書 Excel ファイル」の内容と、実際に振り込まれる金額が異なる場合があり ます。その際は支払基金にご確認ください。
- ・CSV ファイルの行数が Excel の最大行数(約6万5千行)を超えた場合、超過した行は削除 されますのでご注意ください。

## ■「振込額明細データダウンロード」画面にメッセージが表示された場合

「振込額明細データダウンロード」画面の上部に、以下のメッセージが表示された場合の操作について説明します。

セキュリティ保護のため、このサイトによる、このコンピューターへのファイルのダウンロードが Internet Explorer により ブロックされました。オプションを表示するには、ここをクリックしてください。

| 🖉 त्रंभ्रज्यः    | ン請求システム - Windows               | Internet Explorer                                                         |                                       |                     | <b>a</b>              | 両去しかのすると、きかくちょうしょう                        |
|------------------|---------------------------------|---------------------------------------------------------------------------|---------------------------------------|---------------------|-----------------------|-------------------------------------------|
| <b>O</b> O-      | 2                               |                                                                           |                                       | ٩                   | 1.                    | 画面上市のメッセーン市方をクリック                         |
| ファイル(E           | ) 編集(E) 表示(Y) お                 | 気に入り(A) ツール(I) ヘルプ(H)                                                     |                                       |                     |                       |                                           |
| 📩 セキュリ5<br>をクリック | ーーー<br>Fィ保護のため、このサイト<br>クしてください | による、このコンピューターへのファイルの                                                      | メダウンロードが Internet Explorer によりブロックされま | した。オプションを表示するには、ここ  |                       | しまり。                                      |
| X                | ンライン。<br>請求。                    |                                                                           |                                       | 1: XXXX/5/20 10:00  | 画面上部に、小さなメニューが表示されます。 |                                           |
| トッフペーシ           |                                 | 振込額明細データダウンロード                                                            |                                       |                     |                       |                                           |
| v±:              | プト送信・状況<br>ディングデータ              | 満去かり得り振い課時機能ゲータのダウンロードができます。<br>振い試得時間データのExee(既存れ成する場合は1時成パタノをクリックルて下さい。 |                                       |                     |                       |                                           |
| ve:              | プト訂正・状況                         | -                                                                         | XXXXX/5/20 12:00 現<br>ダウ:             | 在 最新状況に更新<br>パロード   |                       |                                           |
| 再                | 審査・取下げ<br>S種帳票等                 | 項番 処理年月<br>1 平成XX年4月                                                      |                                       | Excelファイル<br>ダウンロード |                       |                                           |
|                  | 曾滅点連絡書                          | 2 平成20年3月                                                                 | xxxx/4/20 12:00 ダウンロード                | ダウンロード              |                       |                                           |
|                  | 返戻内訳書                           | 3 平成XX年2月                                                                 | xxxx/3/20 12:00 ダウンロード                | ダウンロード              |                       |                                           |
|                  | 危険性<br>情報/(                     | の説明(W)<br>一のヘルプ(I                                                         | )                                     |                     |                       | <b>ダウンロード」を選択します。</b><br>「トップページ」画面に戻ります。 |
|                  |                                 |                                                                           |                                       |                     | 3.                    | 再度【各種帳票等】、【振込額明細】ボ                        |
|                  |                                 | 振込額明細                                                                     | テータダウンロード                             |                     |                       | タンから「振込額明細データダウンロ                         |
|                  | 過去3か月の振込<br>振込額明細データ            | A教明科研データのダウンロード<br>タのExcel版を作成する場合に                                       | ができます。<br>は作成ボタンをクリックして下さい。           |                     |                       | ード」画面を表示し、【ダウンロード】<br>ボタンをクリックします。        |
|                  |                                 |                                                                           | XXXX/5/20 12:00 現在                    | 最新状況に更新             |                       |                                           |
| 項番               | 処理年月                            | ダウンロード日                                                                   | ダウンロート<br>CSVファイル                     | Excelファイル           |                       |                                           |
| 1                | 平成XX年4月                         | XXXX/5/20 12:00                                                           | ダウンロード                                | ダウンロード              |                       |                                           |
| 2                | 平成XX年3月                         | XXXX/4/20 12:00                                                           | ダウンロード                                | ダウンロード              |                       |                                           |
| 3                | 平成XX年2月                         | XXXX/3/20 12:00                                                           | ダウンロード                                | ダウンロード              |                       |                                           |
|                  |                                 | ダウンロード日欄に                                                                 | は、ダウンロードボタンをクリックした最                   | 新の日時が表示されます。        |                       |                                           |

# ■ダウンロードファイルのファイル名について

ファイル名の構成は、以下のとおりです。

| 記号     | 意味                                            |
|--------|-----------------------------------------------|
| R*     | サブシステム ID<br>(RI,MI:医科・RD,MD:DPC・RS:歯科・RT:調剤) |
| fmdl   | ファイルID                                        |
| а      | 審査支払機関コード(1:社会保険診療報酬支払基金)                     |
| bb     | 都道府県番号                                        |
| с      | 点数表区分(1:医科・DPC 3:歯科 4:調剤)                     |
| dddddd | 医療機関(薬局)コード(7桁)                               |
| е      | ファイル区分(1:CSV ファイル 2:Excel ファイル)               |
| G      | 処理年月日年号                                       |
| YYMM   | 処理年月                                          |
| .zip   | 拡張子                                           |

ファイル名の構成内容について説明します。

# R\*fmdlabbcddddddeGYYMM.zip

| 拉張       |
|----------|
|          |
|          |
| ファイル区    |
|          |
|          |
| 都道府県番    |
| 審査支払機関コー |
|          |
| サブシステム   |